## Zugang zu den eMedien

https://e-thek-zh.onleihe.com und https://e-thek.overdrive.com/

- 1. Mein Konto oder Anmelden anwählen.
- 2. Bibliothek auswählen: Gymnasium Thun Mediothek
- Anmeldung mit Benutzernummer (Ihr Schulmail) und Passwort (erste 2 Buchstaben des Nach- und Vornamens). Beispiel: harry.potter@stud.gymthun.ch -> poha
- 4. Gewünschtes Medium -> Jetzt ausleihen(2x)-> Ausleihdauer auswählen > Jetzt Lesen

Für Smartphones und Tablets die Onleihe-App (deutsche eMedien) und/oder die Libby-App (englische eMedien) herunterladen. Für eReader Anleitungen und Hilfeseiten beachten.

Bei weiteren Fragen hilft die Bibliothekarin gerne weiter: mediothek.seefeld@gymthun.ch